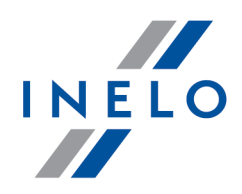

# **4Trans Mobile**

## Podręcznik użytkownika

Wersja: 5.1.1

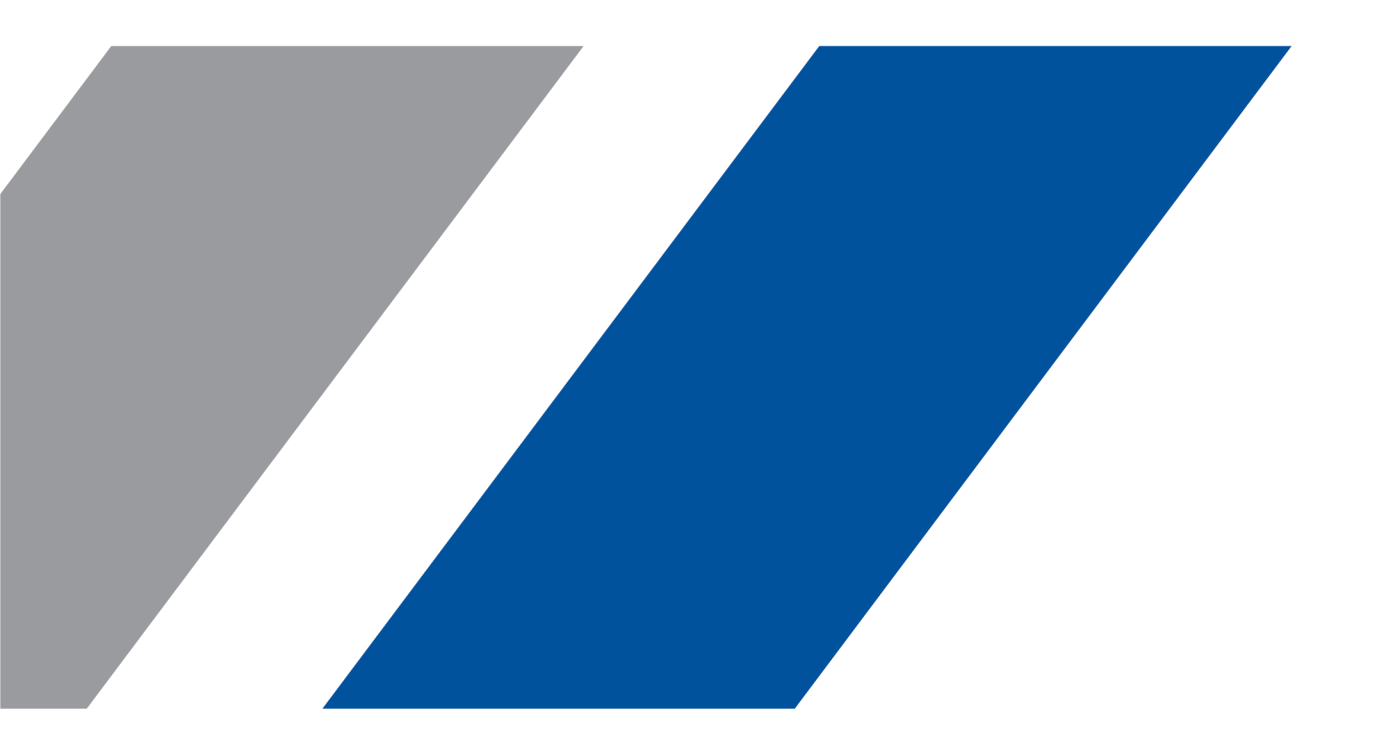

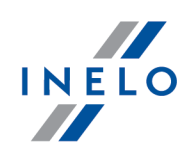

## **4Trans Mobile**

Podręcznik użytkownika

© 2002 - 2020 INELO Polska Sp. z o.o. Wszystkie prawa zastrzeżone

Kopiowanie, wprowadzanie zmian, przesyłanie, publiczne odtwarzanie i wszelkie wykorzystywanie tych treści wymaga uprzedniej pisemnej zgody wydawcy.

Nazwy firm i produktów wymieniane w tej Instrukcji mogą być zastrzeżonymi nazwami lub zastrzeżonymi znakami handlowymi ich właścicieli. Wydawca oraz autor nie roszczą sobie do nich żadnych praw.

Chociaż dołożono szczególnej staranności w trakcie tworzenia tego dokumentu, to jednak ani wydawca ani autor nie odpowiadają za błędy i opuszczenia ani za szkody spowodowane użyciem informacji zawartych w tym dokumencie. W żadnym razie wydawca ani autor nie odpowiadają za nieuzyskany przychód ani też za żadne inne szkody ekonomiczne bezpośrednio lub pośrednio spowodowane lub rzekomo spowodowane przez ten dokument.

Okna programu przedstawione w obrazach (screen'ach) zamieszczonych w niniejszej instrukcji mogą się różnić kształtem i zawartością od okien posiadanej wersji programu. Różnica ta może wystąpić szczególnie dla wersji programu innej od wersji instrukcji.

Produkcja: INELO Polska Sp. z o.o.

ul. Karpacka 24/U2b 43-300 Bielsko-Biała POLAND www.inelo.pl

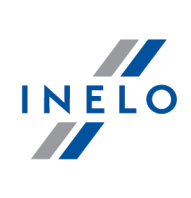

## Spis treści

| 1. | Dane podstawowe                            | 4   |
|----|--------------------------------------------|-----|
|    | 1.1. [005] Pracownicy                      | . 4 |
|    | 1.1.1. Dane podstawowe                     | . 4 |
|    | 1.2. [014] Ustawienia                      | . 5 |
|    | 1.2.1. Panel administracyjny               | . 5 |
|    | 1.2.1.1. 4Trans Mobile                     | . 5 |
| 2. | 4T Mobile                                  | .0  |
|    | 2.1. [194] Import z karty kierowcy         | 10  |
|    | 2.2. [195] Import z tachografu cyfrowego   | 12  |
|    | 2.3. [313] Import delegacji                | 14  |
|    | 2.4. [314] Import odcinków zagranicznych   | 18  |
|    | 2.5. [315] Import karty drogowej           | 22  |
|    | 2.6. [316] Ustawienia Mobile               | 25  |
| 3. | 4T Mobile BUS/TIR - Tutorial konfiguracji2 | 25  |

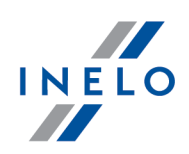

## 1. Dane podstawowe

Menu, oprócz podstawowych pozycji opisanych w wybranych modułach, zawiera dodatkowe elementy:

## 1.1. [005] Pracownicy

Dodatkowe elementy w "pasku narzędziowym listy":

• Wydruk kierowców 4T Mobile - otwiera okno wywołania wydruku kierowców, którzy mają uzupełniony PESEL i PIN 4Trans Mobile. Wydruk zawiera informacje niezbędne do zainstalowania aplikacji (link do pobrania i kod QR oraz dane do logowania

Wydruk możesz:

- wygenerować w oknie programu [ 🚉 🔍
- wygenerować w postaci pliku pdf [
  101]
- wysłać e-mailem [<sup>2</sup>] spowoduje przygotowanie wiadomości w zainstalowanym na komputerze programie pocztowym, z plikiem pdf w postaci załącznika

Dodatkowe pozycje w menu rozwijanym:

- Zmień dane dla zaznaczonych rekordów (umożliwia zmianę niektórych parametrów bez konieczności otwierania okna edycji zaznacz jednego lub więcej pracowników) ->:
  - Nadaj losowy PIN 4Trans Mobile generuje losowy PIN (pole: "PIN 4Trans Mobile" więcej w temacie: "Dane podstawowe" okna edycji pracownika);
  - Usuń PIN 4Trans Mobile usuwa powyższy PIN z pola: "PIN 4Trans Mobile".

### **1.1.1. Dane podstawowe**

Okno dodawania/edycji pracownika dla usługi 4Trans Mobile poszerza się o następujące pola:

W zależności od zainstalowanych modułów oraz uprawnień użytkownika okno może poszerzyć się o dodatkowe pola/zakładki - opis znajduje się w pomocy dla odpowiedniego modułu.

Pola obramowane na niebiesko są to pola obowiązkowe do wypełnienia.

## Dane personalne

### **PIN 4Trans Mobile**

## Dane podstawowe

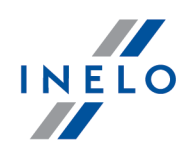

Pole dodawania kodu PIN — można wprowadzić tylko 4-ro cyfrowy kod;

😻 (Losuj PIN) — wprowadza losową wartość.

PIN 4Trans Mobile konieczny jest do zalogowania się do aplikacji mobilnej.

Podczas pierwszego logowania należy wprowadzić także PESEL — więcej w temacie: "Tutorial -Konfiguracja połączenia".

#### Tryb aplikacji mobilnej

Pole widoczne dla klientów korzystających z aplikacji 4Trans Mobile BUS lub 4Trans Mobile TIR.

- Pojazd powyżej 3,5 tony dla aplikacji 4Trans Mobile TIR;
- BUS dla aplikacji 4Trans Mobile BUS.

## 1.2. [014] Ustawienia

Opis eksportu/importu ustawień oraz pozostałych przycisków znajduje się w rozdziale: "Moduł Główny -> [014] Ustawienia".

Menu, oprócz podstawowych pozycji opisanych w wybranych modułach, zawiera dodatkowe elementy:

#### 1.2.1. Panel administracyjny

#### 1.2.1.1. 4Trans Mobile

#### Włącz usługę 4Trans Mobile

Usługa 4Trans Mobile umożliwia komunikację pomiędzy aplikacją mobilną (zainstalowaną na smartfonie kierowcy) a programem 4Trans. Przy pomocy tej usługi można importować odczyty z karty kierowcy, odczyty z tachografu, delegacje, odcinki zagraniczne oraz karty drogowe, które wysłał kierowca.

- opcja zaznaczona włącza usługę 4Trans Mobile oraz aktywuje wszystkie ustawienia związane z tą usługą;
- opcja niezaznaczona dezaktywuje usługę 4Trans Mobile oraz blokuje/ukrywa wszystkie ustawienia związane z tą usługą.

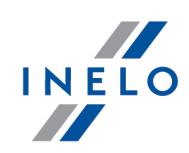

## Połączenie

### Login i Hasło

Login i hasło otrzymasz od przedstawiciela handlowego "producenta" po zakupie usługi 4Trans Mobile.

Aby uruchomić usługę wpisz login i hasło, a następnie kliknij Połącz

Po udanym połączeniu zostanie wyświetlony komunikat: **Połączenie zakończone powodzeniem**, a pole: **Kod mobilny** zostanie wypełnione.

Kod mobilny potrzebny jest do uruchomienia usługi na telefonie - więcej w temacie: "Tutorial -Konfiguracja połączenia".

Komunikat: Usługa INELO Service nie jest zainstalowana i/lub uruchomiona.. lub Usługa INELO Service nie jest aktualna..

W przypadku pojawienia się jednego z powyższych komunikatów usługi automatycznego **Wysyłania** konfiguracji do aplikacji mobilnej oraz Wysyłania kopii bazy danych i odczytów na serwer 4Trans Mobile (opis poniżej) <u>nie będą</u> działać.

Wysyłanie konfiguracji do aplikacji mobilnej można jednorazowo wymusić po kliknięciu na:

Wyślij teraz

(patrz: poniższy opis).

W celu zainstalowania, uruchomienia lub aktualizacji usługi **INELO Service** skontaktuj się z "serwisem".

## Ustawienia dla aplikacji mobilnej

Udostępnij możliwość wprowadzania delegacji/odcinka zagranicznego zgodnie z ustawieniami rozliczeń dla innych krajów

opcja zaznaczona - trasy wprowadzone przez kierowcę w aplikacji mobilnej będą pobierane, w zależności od ustawienia opcji: W trakcie wyliczania ewidencji pobieraj odcinki i państwa docelowe (menu: "Dane podstawowe -> Ustawienia", zakładka: "Rozliczenia -> Minimalne wynagrodzenie - inne kraje) jako:

- delegacje opcja: z delegacji (patrz: "Import delegacji");
- odcinki zagraniczne opcja: z rejestru wjazdów i wyjazdów z terytorium innych krajów (patrz: "Import odcinków zagranicznych");

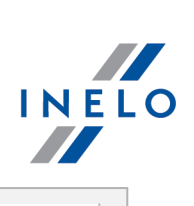

| -                                                     | acji mobilnej dla każdego odcinka trasy dostępna jest opcja <b>Tranzyt</b> .                                                                                    |
|-------------------------------------------------------|----------------------------------------------------------------------------------------------------|
| <b>⊘ opc</b> i/lul<br>i/lul<br>stat                   | i <u>a zaznaczona</u> - dla delegacji/odcinków zagranicznych w Niemczec<br>o Norwegii na podstawie opcji: <b>Tranzyt</b> do programu będzie przesyłan<br>us:    |
|                                                       | <ul> <li>Tranzyt (zaznaczona) = odcinek będzie wykluczony<br/>z wyliczenia minimalnej płacy:</li> </ul>                                                         |
|                                                       | 🔲 Uwzględnij wyrównanie do minimalnej płacy (odznaczona);                                                                                                    |
|                                                       | Import odcinków zagranicznych:                                                                                                    |
|                                                       | Odcinki 🛀 Tranzyt w ogole nie będą importowane.                                                                                                    |
|                                                       | <ul> <li>Tranzyt (odznaczona) = odcinek będzie zaliczany do wyliczenia<br/>minimalnej płacy:</li> </ul>                                                         |
|                                                       | 🗹 Uwzględnij wyrównanie do minimalnej płacy (zaznaczona);                                                                                                    |
| odc<br>min<br>zazı                                    | nki (Niemcy, Norwegia) będą uzględniane w wyliczeniu wyrównania do<br>imalnej płacy (opcja: 🗹 Uwzględniaj wyrównanie do minimalnej płacy<br>naczona).           |
| Pozwalaj n                                            | a wprowadzanie państwa docelowego                                                                                                    |
| <b>⊘ opc</b><br>doc<br>del€                           | i <u>a zaznaczona</u> - aktywuje w aplikacji mobilnej pole wyboru państwa<br>elowego - państwo docelowe będzie importowane do<br>egacji/odcinków zagranicznych; |
|                                                       | <b>ia niezaznaczona</b> - pole wyboru państwa docelowego waplikacj<br>pilnej nie będzie widoczne.                                                               |
| 📄 орс                                                 | pilnej nie będzie widoczne.                                                                                                    |
| pcja niezaz                                           | z <b>naczona</b> - możliwość wprowadzania delegacji/odcinków zagranicznych                                                                                      |
| <b>opc</b><br>mol<br>p <b>cja niezaz</b><br>eaktywna. | z <b>naczona</b> - możliwość wprowadzania delegacji/odcinków zagranicznych                                                                                      |
| <b>pcja niezaz</b><br>ieaktywna.<br><b>tępnij moż</b> | z <b>naczona</b> - możliwość wprowadzania delegacji/odcinków zagranicznych<br>liwość wprowadzania karty drogowej                                                |

### Dane podstawowe

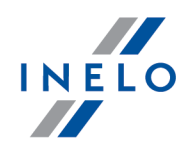

eksportowane jako karta drogowa (patrz: "Import karty drogowej")

*opcja niezaznaczona* - dane karty drogowej nie będą wyświetlane w oknie wprowadzania trasy.

Jeśli <u>obydwie</u> opcje: Udostępnij możliwość wprowadzania delegacji/odcinka zagranicznego zgodnie z ustawieniami rozliczeń dla innych krajów i Udostępnij możliwość wprowadzania karty drogowej nie będą zaznaczone to możliwość wprowadzania tras w aplikacji mobilnej będzie zablokowana.

## Wysyłanie konfiguracji do aplikacji mobilnej

Ustawienia automatycznego wysyłania konfiguracji do aplikacji mobilnej.

Automatyczne wysyłanie konfiguracji będzie działać tylko wtedy, gdy usługa **INELO Service** będzie: zainstalowana, uruchomiona oraz aktualna.

Jeśli jeden z powyższych warunków nie zostanie spełniony poniżej pola logowania zostanie wyświetlona w kolorze czerwonym odpowiednia informacja.

#### Częstotliwość

Umożliwia ustawienie z jaką częstotliwością będzie wysyłana automatycznie przez program konfiguracja do aplikacji mobilnej.

#### Wyślij teraz

Kliknięcie na ten przycisk powoduje wysłanie konfiguracji do aplikacji mobilnej. Tą czynność można wykonać w dowolnym momencie.

|         |                | <u> </u>    |                         |              |         |          |          |
|---------|----------------|-------------|-------------------------|--------------|---------|----------|----------|
| Wvsłani | ie konfiauraci | i za pomoca | przyciski               | // Wyślij te | raz nie | korzvsta | z usłuai |
| INELO S | Service.       | <i>p</i>    | <i>p</i> :_ <i>j</i> :, |              |         |          |          |

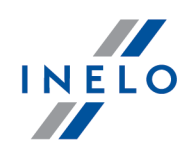

## Wysyłanie kopii bazy danych i odczytów na serwer 4Trans Mobile

Ustawienia automatycznego wysyłania kopii bazy danych razem z plikami.

Jest to **dodatkowa** usługa tworzenia kopii bazy danych (oprócz tej zawartej w zakładce: "Ustawienia kopii bazy"), która jest wysyłana na serwer 4Trans Mobile.

Wymagania: Usługa INELO Service - AKTYWNA.

Kopia ta nie jest zapisywana na żadnym lokalnym dysku!

Włącz wykonywanie kopii zapasowej

**opcja zaznaczona** - Tworzy **dodatkową** kopię bazy danych, która jest wysyłana na serwer 4Trans Mobile z ustawioną poniżej częstotliwością.

Dołącz dane z zakresu

Wybierz z jakiego okresu mają być wysyłane, poniżej zaznaczone, pliki.

### **Odczyty cyfrowe**

Do kopii bazy danych dołączane są pliki źródłowe odczytów kart kierowców.

### Obrazy wykresówek

Do kopii bazy danych dołączane są pliki skanów wykresówek.

### Odczyty tachografu

Do kopii bazy danych dołączane są pliki źródłowe odczytów tachografów cyfrowych.

opcja niezaznaczona - dodatkowa kopia bazy danych nie jest tworzona.

### Częstotliwość

Umożliwia ustawienie z jaką częstotliwością będzie tworzona i wysyłana automatycznie **dodatkowa** kopia bazy danych wraz z plikami (w zależności od powyższych ustawień).

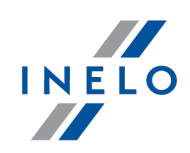

## 2.4T Mobile

Menu zawiera następujące pozycje:

4T Mobile (15) - cyfra umieszczona w nawiasie informuje o ilości nowych danych do pobrania.

## 2.1. [194] Import z karty kierowcy

Otwiera listę odczytów z karty kierowcy do pobrania, które wysłali kierowcy z aplikacji mobilnej. Listę można otworzyć na kilka sposobów:

- kliknąć na ikonę: 💷 umieszczoną w zakładce **Mobile** w pasku narzędziowym;
- z menu głównego 4T Mobile wybrać Import z karty kierowcy.

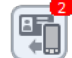

- cyfra na czerwonym tle w prawym, górnym rogu ikony informuje o ilości nowych odczytów do pobrania.

Informacja ta zawarta jest również w menu programu: np. Import z karty kierowcy (2).

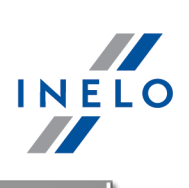

| Ø           | 4Trans - [Imp | ort odczy | tów z karty   | kierowcy]                    |               |                 |           |         |              |            |         |            |
|-------------|---------------|-----------|---------------|------------------------------|---------------|-----------------|-----------|---------|--------------|------------|---------|------------|
| Pli         | k Dane pods   | tawowe    | TachoScan     | Manipulacje                  | Rozliczenia   | 4T Mob          | oile (25) | Flota   | Spedycja     | Grafiki    | GBOX    | Bramka SMS |
| C           | Start [F2     | 2]        |               | Import o                     | odczytów z ka | <b>rty</b> kie⇒ | C C C C   |         |              |            |         |            |
| stawowe     |               | Zaimp     | ortuj 🔁 🔁     | •                            |               |                 |           |         |              |            |         |            |
| spoo        | Import odczy_ | Poka:     | archiwalne    | Data od 201                  | 6-03-26       |                 | Data d    | lo 201  | 5-04-26      | -          | $\sim$  |            |
| nep         |               | Wyszuki   | vanie kierowc | ów wg frazy                  |               |                 | Liczba z  | aznaczo | onych plików | / do zaimp | ortowan | ia: 3/3    |
| Da          |               | Ξ 🔽 Τ     | estowa Sp. :  | z o.o. (AKTYWN               | A)            |                 |           |         |              |            |         |            |
| ш           | Import odczy_ | =         | / Kowalski    | an                           |               |                 |           |         |              |            |         |            |
| oSc         |               |           | 2016          | -04-21 12:38                 |               |                 |           |         |              |            |         |            |
| Tach        |               |           | ✓ 2016 ✓ 2016 | -04-21 12:39<br>-04-22 08:06 |               |                 |           |         |              |            |         |            |
|             | Import deleg_ |           |               |                              |               |                 |           |         |              |            |         |            |
| Manipulacje | Import odcin_ |           |               |                              |               |                 |           |         |              |            |         |            |
| ozliczenia  | Import karty_ |           |               |                              |               |                 |           |         |              |            |         |            |
| obile 🔂 Rd  | Ustawienia M_ |           |               |                              |               |                 |           |         |              |            |         |            |

Rys. Lista odczytów z kart kierowców - przykład.

| )twiera<br>/yświet<br>yfrowy. | wszystkie zaznaczone odczyty w programie. Dla każdego z plików zosta<br>one okno <b>Podsumowanie odczytu</b> wraz z zakładką: <b>Certyfikaty</b> weryfikującą poc<br>Należy kliknąć na: |
|-------------------------------|----------------------------------------------------------------------------------------------------|
| Tytı<br>cert                  | uł zakładki <b>Certyfikaty</b> w kolorze czerwonym pojawia się gdy, zostanie wykryty niepoprawny<br>yfikat.                                                                             |
| Daı                           | ne posiadające niepoprawny certyfikat nie zostaną zapisane do bazy danych!!!                                                                                                    |
| •                             | Zapisz - dane zostaną zapisane do bazy danych;                                                                                                    |
| •                             | Anuluj - zapis danych zostanie pominięty.                                                                                                    |
|                               |                                                                                                    |

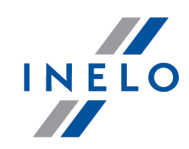

karty kierowcy lub tachografu przed zapisem do programu w "ustawieniach programu".

Kolejnym krokiem jest zapis danych do bazy oraz wyświetlenie ich w "oknie podglądu/edycji dni z karty kierowcy". Jeśli wczytane dni były już wcześniej zapisane, ich zapis zostanie pominięty.

Pliki źródłowe zostaną skopiowane do katalogu **Digital** umieszczonym w katalogu plików modułu TachoScan (menu: "Dane podstawowe -> Ustawienia", zakładka: "Panel administracyjny -> Ścieżki", "Ścieżka plików modułu TachoScan").

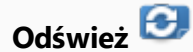

Odświeża listę plików.

#### Pokaż archiwalne

- opcja zaznaczona w zależności od ustawionego okresu wyświetlane będą tylko pliki, które zostały już zaimportowane do programu;
- **opcja niezaznaczona** wyświetla listę nowych plików, które nie zostały jeszcze zaimportowane do programu.

Opis wybranych pozycji dostępnych w rozwijanym menu (prawy przycisk myszy):

#### Ustaw jako aktywną

Oznacza wybraną firmę jako aktywną — dzięki temu istnieje możliwość zaimportowania danych dla innej firmy.

### 2.2. [195] Import z tachografu cyfrowego

Otwiera listę odczytów z tachografu cyfrowego do pobrania, które wysłali kierowcy z aplikacji mobilnej. Listę można otworzyć na kilka sposobów:

- kliknąć na ikonę: 🗊 umieszczoną w zakładce **Mobile** w pasku narzędziowym;
- z menu głównego 4T Mobile wybrać Import z tachografu cyfrowego.

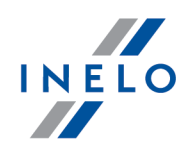

- cyfra na czerwonym tle w prawym, górnym rogu ikony informuje o ilości nowych odczytów do pobrania.

Informacja ta zawarta jest również w menu programu: np. Import z tachografu cyfrowego (2).

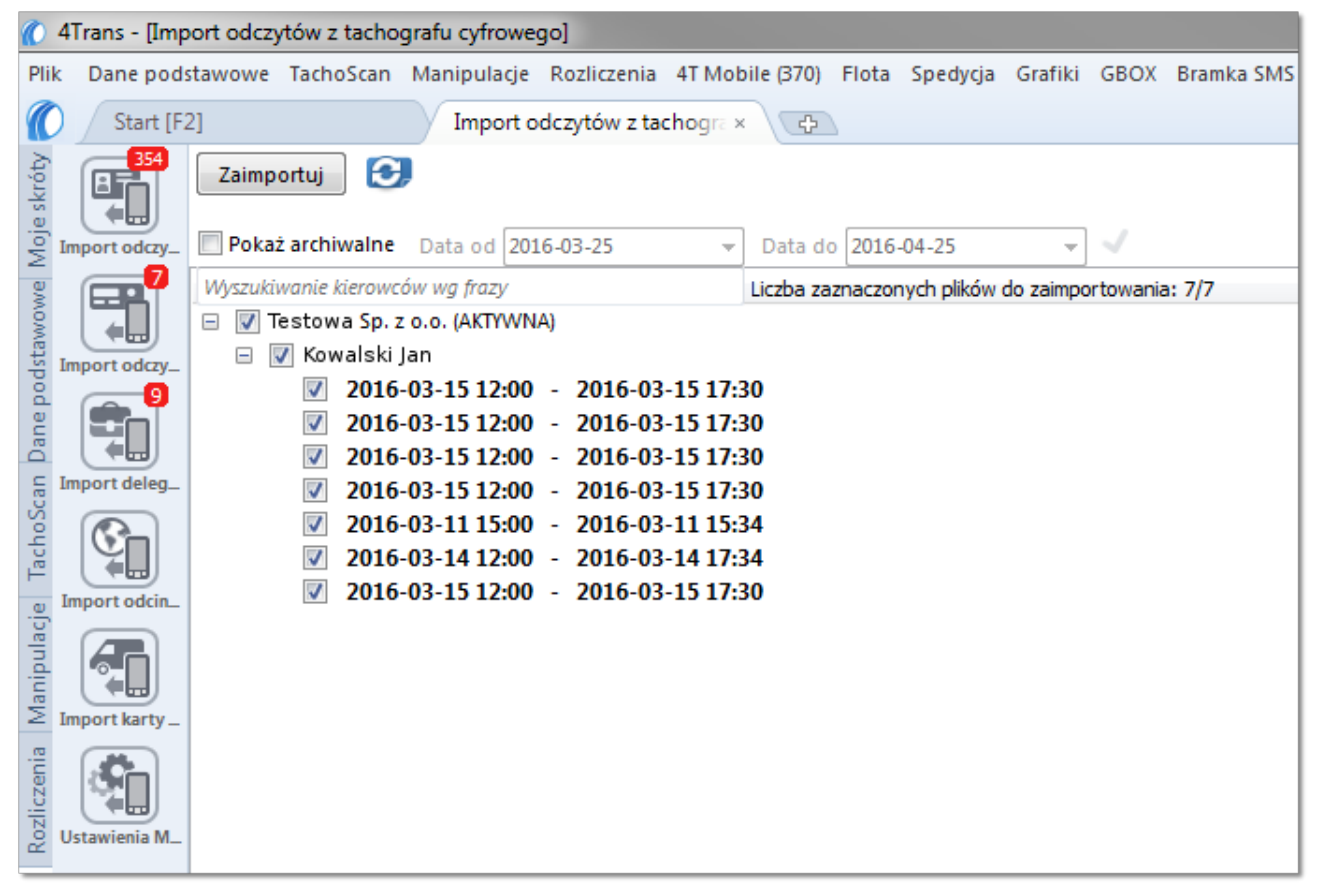

Rys. Lista odczytów z kart kierowców - przykład.

#### Zaimportuj

Zapisz

Otwiera wszystkie zaznaczone odczyty w programie. Dla każdego z plików zostanie wyświetlone okno **Podsumowanie odczytu** wraz z zakładką: **Certyfikaty** weryfikującą podpis cyfrowy. Należy kliknąć na:

Tytuł zakładki **Certyfikaty** w kolorze czerwonym pojawia się gdy, zostanie wykryty niepoprawny certyfikat.

Dane posiadające niepoprawny certyfikat nie zostaną zapisane do bazy danych!!!

- dane zostaną zapisane do bazy danych;

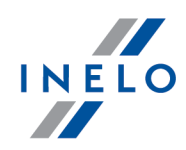

Anuluj - zapis danych zostanie pominięty.

Jeśli nie chcesz, aby wyświetlało się okno podsumowania odznacz opcję: **Pokaż okno danych z** karty kierowcy lub tachografu przed zapisem do programu w "ustawieniach programu".

Kolejnym krokiem jest zapis danych do bazy oraz wyświetlenie ich w "oknie podglądu danych z tachografu cyfrowego". Jeśli wczytane dni były już wcześniej zapisane, ich zapis zostanie pominięty.

Pliki źródłowe zostaną skopiowane do katalogu **Digital** umieszczonym w katalogu plików modułu TachoScan (menu: "Dane podstawowe -> Ustawienia", zakładka: "Panel administracyjny -> Ścieżki", "Ścieżka plików modułu TachoScan").

Odśwież 🙆

Odświeża listę plików.

#### Pokaż archiwalne

- opcja zaznaczona w zależności od ustawionego okresu wyświetlane będą tylko pliki, które zostały już zaimportowane do programu;
- **opcja niezaznaczona** wyświetla listę nowych plików, które nie zostały jeszcze zaimportowane do programu.

Opis wybranych pozycji dostępnych w rozwijanym menu (prawy przycisk myszy):

## Ustaw jako aktywną Oznacza wybraną firmę jako aktywną – dzięki temu istnieje możliwość zaimportowania danych dla innej firmy.

## 2.3. [313] Import delegacji

Otwiera listę delegacji do pobrania, które wysłali kierowcy z aplikacji mobilnej. Listę można otworzyć na kilka sposobów:

• kliknąć na ikonę: 🖽 umieszczoną w zakładce **Mobile** w pasku narzędziowym;

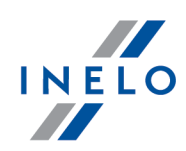

• z menu głównego 4T Mobile wybrać Import delegacji.

- cyfra na czerwonym tle w prawym, górnym rogu ikony informuje o ilości nowych delegacji do pobrania.

Informacja ta zawarta jest również w menu programu: np. Import delegacji (36).

| 0            | 4Trans - [Imp | ort deleg | jacji]                    |                           |             |          |           |         |              |            |         |            |
|--------------|---------------|-----------|---------------------------|---------------------------|-------------|----------|-----------|---------|--------------|------------|---------|------------|
| Plik         | Dane pods     | tawowe    | TachoScan                 | Manipulacje               | Rozliczenia | 4T Mob   | oile (29) | Flota   | Spedycja     | Grafiki    | GBOX    | Bramka SMS |
| C            | Start [F2     | 2]        |                           | Import d                  | elegacji    | >        | C C C C C |         |              |            |         |            |
| stawowe      |               | Zaimp     | ortuj 💽 🔁                 | •                         |             |          |           |         |              |            |         |            |
| spoo         | Import odczy  | Poka      | ż archiwalne              | Data od 201               | 6-03-26     |          | Data d    | lo 2010 | 5-04-26      |            | × .     |            |
| nep          |               | Wyszuki   | wanie kierowc             | ów wg frazy               |             |          | Liczba z  | aznaczo | onych plików | / do zaimp | ortowan | ia: 4/4    |
| Da           |               | Ξ 🗸 Τ     | estowa <mark>Sp.</mark> z | o.o. (AKTYWN/             | 0           |          |           |         |              |            |         |            |
| E            | Import odczy_ |           | 🗸 Kowlaski J              | an                        |             |          |           |         |              |            |         |            |
| choSci       |               |           | ✓ 2016 ✓ Nowak Ja         | - <b>04-20 08:03</b><br>n | - 2016-04   | -21 08:5 | 56        |         |              |            |         |            |
| Ē            |               |           | <b>2016</b>               | -04-06 14:34              | - 2016-04   | -07 14:3 | 35        |         |              |            |         |            |
| .e           | Import deleg_ |           | <b>2016</b>               | -04-20 14:34              | - 2016-04   | -20 14:4 | 44        |         |              |            |         |            |
| Manipulac    | Import odcin_ |           | ☑ 2016                    | -04-20 14:41              | - 2016-04   | -20 14:5 | 51        |         |              |            |         |            |
| diczenia     | Import karty_ |           |                           |                           |             |          |           |         |              |            |         |            |
| lobile 🔂 Roz | Ustawienia M_ |           |                           |                           |             |          |           |         |              |            |         |            |

Rys. Lista delegacji - przykład.

#### Konfiguracja

W oknie ustawień programu (menu: "Dane podstawowe -> Ustawienia"):

Poniżej przedstawiona konfiguracja musi być przesłana na aplikację mobilną przed wprowadzeniem trasy przez kierowcę.

- 1. Włączenie importu delegacji w programie:
  - w zakładce: "Rozliczenia -> Minimalne wynagrodzenie inne kraje" dla W trakcie wyliczenia ewidencji pobieraj odcinki i państwa docelowe wybierz opcję: z delegacji (rys. poniżej).

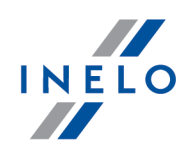

W aplikacji mobilnej kierowca nie ma możliwości decydowania czy wprowadzana przez niego trasa będzie delegacją czy tylko "odcinkiem zagranicznym".

W przypadku wysłania konfiguracji **z delegacji** okno dodawania trasy w smartfonie dostosuje się do nowych ustawień.

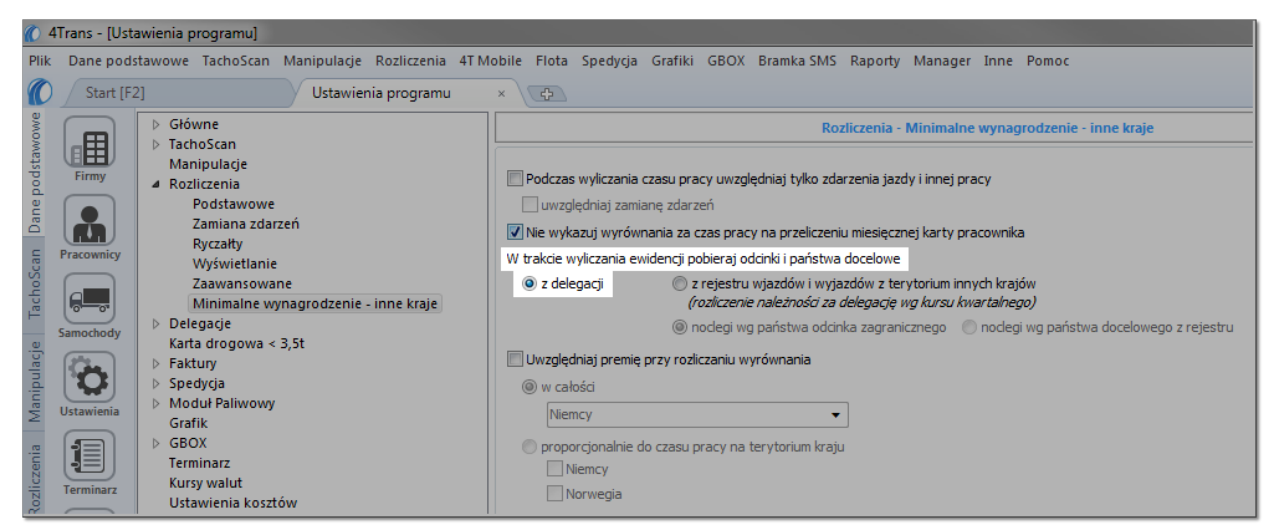

Rys. W trakcie wyliczenia ewidencji pobieraj odcinki i państwa docelowe -> z delegacji.

- 2. Włączenie możliwości wprowadzania delegacji na smartfonie:
  - w zakładce: "<u>Panel administracyjny -> 4Trans Mobile</u> 5" zaznacz opcję: Udostępnij możliwość wprowadzania delegacji/odcinka zagranicznego zgodnie z ustawieniami rozliczeń dla innych krajów (rys. poniżej);
  - w zależności od potrzeb zaznacz/odznacz pozostałe opcje: Ignoruj rodzaj odcinka (tranzyt/kabotaż) wybrany przez kierowcę oraz Pozwalaj na wprowadzanie państwa docelowego.

Powyższa zakładka może nie być widoczna jeśli nie posiadasz odpowiednich uprawnień — skontaktuj się z administratorem systemu (informatykiem).

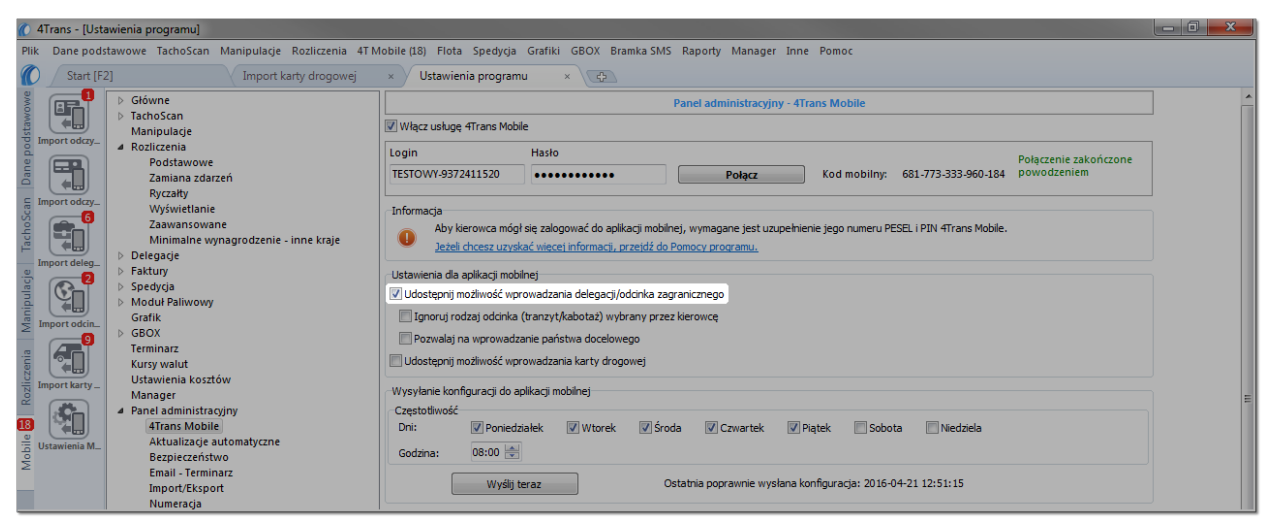

Rys. Ustawienia dla aplikacji mobilnej -> Udostępnij możliwość wprowadzania delegacji/odcinka zagranicznego zgodnie z ustawieniami rozliczeń dla innych krajów.

| Wysłanie konfiguracji                                                       |              |
|-----------------------------------------------------------------------------|--------------|
| W zakładce: " <u>Panel administracyjny -&gt; 4Trans Mobile</u> ि े" kliknij | Wyślij teraz |

## Zaimportuj Zapisuje wszystkie zaznaczone delegacje w programie ze statusem: Import -> Tak, Rozliczona -> Nie. Każdą z zaimportowanych delegacji należy otworzyć do edycji i uzupełnić brakujące dane, tak aby delegacja zmieniła status na Rozliczona -> Tak (przycisk: Rozlicz)). Delegacje ze statusem: Rozliczona -> Nie są pomijane we wszystkich wydrukach rozliczeń delegacji. Minimalna stawka dzienna w innych krajach: Kierowca w aplikacji mobilnej ma możliwość oznaczenia każdego odcinka delegacji czy ma uwzględniany przy wyrównaniu do minimalnej płacy ( Tranzyt). Więcej na ten temat w opisie opcji: "Ignoruj rodzaj odcinka (tranzyt/kabotaż) wybrany przez Kierowce [5]" (menu: "Dane podstawowe -> Ustawienia", zakładka: "Panel administracyjny -> 4Trans Mobile"). Więcej o edycji delegacji znajdziesz w temacie: "Okno dodawania/edycji delegacji".

Odświeża listę delegacji.

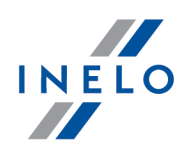

#### Pokaż archiwalne

- **opcia zaznaczona** w zależności od ustawionego okresu wyświetlane będą tylko te delegacje, które zostały już zaimportowane do programu;
- eszcze mieszaznaczona wyświetla listę nowych delegacji, które nie zostały jeszcze zaimportowane do programu.

Opis wybranych pozycji dostępnych w rozwijanym menu (prawy przycisk myszy):

#### Ustaw jako aktywną

Oznacza wybraną firmę jako aktywną - dzięki temu istnieje możliwość zaimportowania danych dla innej firmy.

## 2.4. [314] Import odcinków zagranicznych

Otwiera listę odcinków zagranicznych do pobrania, które wysłali kierowcy z aplikacji mobilnej. Listę można otworzyć na kilka sposobów:

- kliknąć na ikonę: 🕮 umieszczoną w zakładce **Mobile** w pasku narzędziowym;
- z menu głównego 4T Mobile wybrać Import odcinków zagranicznych.

cyfra na czerwonym tle w prawym, górnym rogu ikony informuje o ilości nowych odcinków zagranicznych do pobrania.

Informacja ta zawarta jest również w menu programu: np. Import odcinków zagranicznych (2).

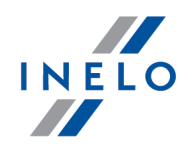

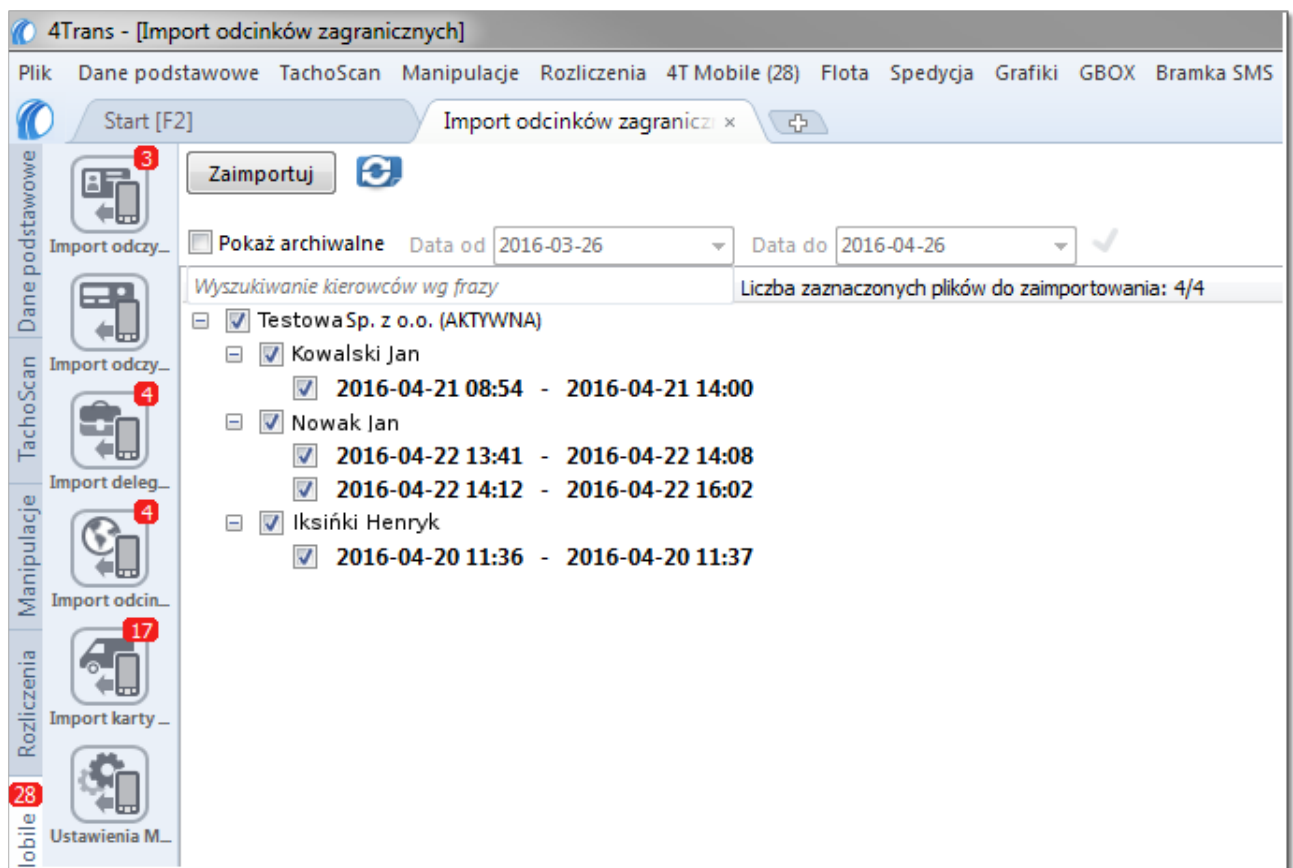

Rys. Lista odcinków zagranicznych - przykład.

### Konfiguracja

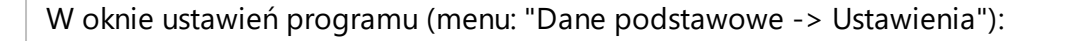

Poniżej przedstawiona konfiguracja musi być przesłana na aplikację mobilną przed wprowadzeniem trasy przez kierowcę.

#### 1. Włączenie importu delegacji w programie:

 w zakładce: "Rozliczenia -> Minimalne wynagrodzenie - inne kraje" dla W trakcie wyliczenia ewidencji pobieraj odcinki i państwa docelowe wybierz opcję: z rejestru wjazdów i wyjazdów z terytorium innych krajów (rys. poniżej).

W aplikacji mobilnej kierowca nie ma możliwości decydowania czy wprowadzana przez niego trasa będzie delegacją czy tylko "odcinkiem zagranicznym".

W przypadku wysłania konfiguracji **z rejestru wjazdów i wyjazdów z terytorium innych krajów** okno dodawania trasy w smartfonie dostosuje się do nowych ustawień.

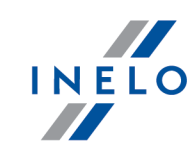

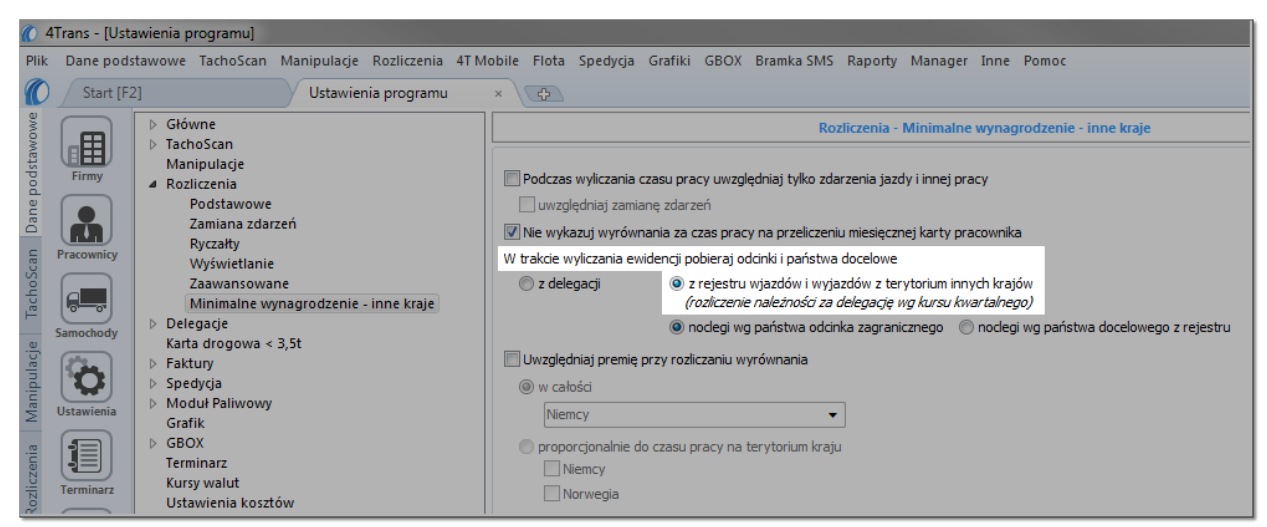

Rys. W trakcie wyliczenia ewidencji pobieraj odcinki i państwa docelowe -> z rejestru wjazdów i wyjazdów z terytorium innych krajów.

- 2. Włączenie możliwości wprowadzania delegacji na smartfonie:
  - w zakładce: "<u>Panel administracyjny -> 4Trans Mobile</u> "zaznacz opcję: Udostępnij możliwość wprowadzania delegacji/odcinka zagranicznego zgodnie z ustawieniami rozliczeń dla innych krajów (rys. poniżej);
  - w zależności od potrzeb zaznacz/odznacz pozostałe opcje: Ignoruj rodzaj odcinka (tranzyt/kabotaż) wybrany przez kierowcę oraz Pozwalaj na wprowadzanie państwa docelowego.

Powyższa zakładka może nie być widoczna jeśli nie posiadasz odpowiednich uprawnień — skontaktuj się z administratorem systemu (informatykiem).

| 🕐 4Trans - [Ustawienia programu]                            |                                                                                                    | - 0 <u>×</u> |
|-------------------------------------------------------------|----------------------------------------------------------------------------------------------------|--------------|
| Plik Dane podstawowe TachoScan Manipulacje Rozliczenia 4T M | Nobile (18) Flota Spedycja Grafiki GBOX Bramka SMS Raporty Manager Inne Pomoc                                            |              |
| Start [F2] Import karty drogowej                            | × Ustawienia programu × 😨                                                                                                |              |
| Słówne                                                      | Panel administracyjny - 4Trans Mobile                                                                                    | <u>^</u>     |
| Manipulacje                                                 | Vłącz usługę 4Trans Mobile                                                                                               |              |
| A Rozliczenia                                               | Login Hasło Polaczenie zakończone                                                                                        |              |
| Zamiana zdarzeń                                             | TESTOWY-9372411520         ••••••••         Polącz         Kod mobilny:         681-773-333-960-184         powodzeniem  |              |
| E Import odczy Myću istlania                                |                                                                                                    |              |
| Zaawansowane                                                | Aby kierowca mógł się zalogować do aplikacji mobilnej, wymagane jest uzupełnienie jego numeru PESEL i PIN 4Trans Mobile. |              |
| Minimalne wynagrodzenie - inne kraje                        | U Jeżeli chcesz uzyskać wiecej informacji, przejdź do Pomocy programu.                                                   |              |
| Import deleg_<br>Faktury                                    | Ustawienia dla aplikacji mobilnej                                                                                        |              |
| Spedycja                                                    | Udostępnij możliwość wprowadzania delegacji/odcinka zagranicznego                                                        |              |
| Import odcin_ Grafik                                        | Ignoruj rodzaj odcinka (tranzyt/kabotaz) wybrany przez kierowcę                                                          |              |
| GBOX<br>Terminarz                                           | Pozwalaj na wprowadzanie państwa docelowego                                                                              |              |
| Kursy walut                                                 | Udostępnij możliwość wprowadzania karty drogowej                                                                         |              |
| Import karty Ustawienia Kosztów<br>Manager                  | Wysylanie konfiguracji do aplikacji mobilnej                                                                             | =            |
| A Panel administracyjny                                     | Częstotiwość                                                                                                    |              |
| Ustawienia M Aktualizacje automatyczne                      | Uni: V Ponedziałek V Wtorek V Sroda V Czwartek V Piątek Sobota Niedziela                                                 |              |
| Bezpieczeństwo                                              | Godzina: 08:00 👿                                                                                                    |              |
| Import/Eksport                                              | Wyślij teraz Ostatnia poprawnie wysłana konfiguracja: 2016-04-21 12:51:15                                                |              |
| Numeracja                                                   |                                                                                                    |              |

Rys. Ustawienia dla aplikacji mobilnej -> Udostępnij możliwość wprowadzania delegacji/odcinka zagranicznego zgodnie z ustawieniami rozliczeń dla innych krajów.

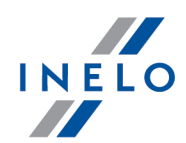

#### Wysłanie konfiguracji

W zakładce: "<u>Panel administracyjny -> 4Trans Mobile</u> "" kliknij

Wyślij teraz

### Zaimportuj

Zapisuje wszystkie zaznaczone odcinki zagraniczne w programie ze statusem: Import -> Tak.

#### Minimalna stawka dzienna w innych krajach:

Kierowca w aplikacji mobilnej ma możliwość oznaczenia każdego odcinka zagranicznego czy ma

uwzględniany przy wyrównaniu do minimalnej płacy ( 🗌 🗹 Tranzyt).

Więcej na ten temat w opisie opcji: "<u>Ignoruj rodzaj odcinka (tranzyt/kabotaż) wybrany przez</u> <u>kierowcę</u> <sup>5</sup>" (menu: "Dane podstawowe -> Ustawienia", zakładka: "Panel administracyjny -> 4Trans Mobile").

Więcej o edycji odcinków zagranicznych znajdziesz w temacie: "Wjazdy i wyjazdy z terytorium innych krajów".

#### Błędy podczas importu (przenoszenie odcinków do archiwalnych)

Jeśli importowany odcinek zagraniczny nachodzi się choćby jedną minutę na istniejący odcinek/odcinki program zmieni kolor importowanego odcinka na czerwony oraz wyświetli informację o błędzie zawierającą listę nachodzących się odcinków.

#### Rozwiązanie:

- 1. Jeśli <u>istniejący</u> odcinek/odcinki są nieprawidłowe zmień ich zakres dat, a następnie ponów próbę importu tego odcinka/odcinków.
- 2. Jeśli <u>importowany</u> odcinek zagraniczny masz już wprowadzony do bazy danych, odcinek jest nieprawidłowy lub po prostu nie chcesz importować wybranego odcinka/odcinków możesz przenieś je do archiwum:
  - zaznacz importowany odcinek;
  - kliknij prawym przyciskiem myszy z rozwijanego menu wybierz: **Przenieś** zaznaczone do archiwalnych.

## Odśwież 😂

Odświeża listę odcinków zagranicznych.

#### Pokaż archiwalne

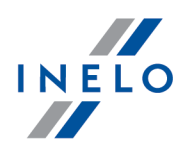

opcja zaznaczona — w zależności od ustawionego okresu wyświetlane będą tylko te odcinki zagraniczne, które zostały już zaimportowane do programu i/lub

wyświetla listę odcinków, które zostały przeniesione do archiwum za pomocą opcji: **Przenieś zaznaczone do archiwalnych** (rozwijane menu — prawy przycisk myszy);

opcja niezaznaczona — wyświetla listę nowych odcinków zagranicznych, które nie zostały jeszcze zaimportowane do programu.

Opis wybranych pozycji dostępnych w rozwijanym menu (prawy przycisk myszy):

Ustaw jako aktywną

Oznacza wybraną firmę jako aktywną – dzięki temu istnieje możliwość zaimportowania danych dla innej firmy.

#### Przenieś zaznaczone do archiwalnych

Przenosi, nie dokonując importu, zaznaczone odcinki do listy archiwalnych odcinków zagranicznych.

## 2.5. [315] Import karty drogowej

Otwiera listę kart drogowych do pobrania, które wysłali kierowcy z aplikacji mobilnej. Listę można otworzyć na kilka sposobów:

- kliknąć na ikonę: 💷 umieszczoną w zakładce **Mobile** w pasku narzędziowym;
- z menu głównego 4T Mobile wybrać Import karty drogowej.

### **9**

- cyfra na czerwonym tle w prawym, górnym rogu ikony informuje o ilości nowych odcinków zagranicznych do pobrania.

Informacja ta zawarta jest również w menu programu: np. Import karty drogowej (9).

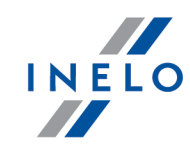

| 04      | Trans - [Imp | ort karty drogowej]                                                                              |
|---------|--------------|--------------------------------------------------------------------------------------------------|
| Plik    | Dane pods    | tawowe TachoScan Manipulacje Rozliczenia 4T Mobile (23) Flota Spedycja Grafiki GBOX Bramka SMS   |
| 0       | Start [F2    | 2] Import karty drogowej × 🔁                                                                     |
| stawowe |              | Zaimportuj 😥                                                                                     |
| po I    | mport odczy_ | Pokaż archiwalne Data od 2016-03-26 🔻 Data do 2016-04-26 👻 🗸                                     |
| nep     |              | Wyszukiwanie kierowców wg frazy Liczba zaznaczonych plików do zaimportowania: 12/12              |
| Dai     |              | 🖃 📝 Testowa Sp. z o.o. (AKTYWNA)                                                                 |
| E I     | mport odczy_ | 🖃 📝 Kowalski Jan                                                                                 |
| Sci     | <b>4</b>     | 2016-04-21 07:53 - 2016-04-21 19:01                                                              |
| scho    |              | 🖃 📝 Nowak Jan                                                                                    |
| ⊢.      |              | 2016-04-20 08:03 - 2016-04-21 08:56                                                              |
| .e. 1   | mport deleg_ | <b>2016-04-22 13:40</b> - <b>2016-04-22 14:59</b>                                                |
| ulac    |              | ✓ 2016-04-22 14:02 - 2016-04-22 19:03                                                            |
| nipi    |              | ✓ 2016-04-23 12:45 - 2016-04-28 12:49                                                            |
| Ξ I     | mport odcin_ | 🖃 💟 Iksińki Henryk                                                                               |
| _       | <b>12</b>    |                                                                                                  |
| enia    |              |                                                                                                  |
| 1 11    | mport karty_ | $\bigvee$ 2010-04-20 13:05 - 2010-04-20 14:33<br>$\boxtimes$ 2016 04 20 14:04 - 2016 04 20 14:33 |
| Roz     |              | $\boxed{2010-04-20} 14:04 - 2010-04-20 14:33$                                                    |
| 5       | Sin          | $ 2016-04-20 14:03 - 2010-04-20 14:33}$                                                          |
| 0       |              | $ 2016_04_2014_34 - 2016_04_2014_44}$                                                            |
| lido r  | Jstawienia M | M 2010-04-20 14,41 - 2010-04-20 14,JI                                                            |

Rys. Lista kart drogowych - przykład.

### Konfiguracja

W oknie ustawień programu (menu: "Dane podstawowe -> Ustawienia"):

- 1. Włączenie możliwości wprowadzania karty drogowej na smartfonie:
  - w zakładce: "<u>Panel administracyjny -> 4Trans Mobile</u> 5" zaznacz opcję: Udostępnij możliwość wprowadzania karty drogowej (rys. poniżej);

Powyższa zakładka może nie być widoczna jeśli nie posiadasz odpowiednich uprawnień — skontaktuj się z administratorem systemu (informatykiem).

| ane podstawowe TachoScan Manipulacje Rozliczenia 4T | Mobile (13) Flota Spedycja Grafiki GBOX Bramka SMS Raporty Manager Inne Pomoc                                            |
|-----------------------------------------------------|----------------------------------------------------------------------------------------------------|
| Start [F2] Import karty drogowej                    | × Ustawienia programu × 😥                                                                                                |
| Główne                                              | Panel administracyjny - 4Trans Mobile                                                                                    |
| Manipulacje                                         | Vłącz usługę 4Trans Mobile                                                                                               |
| A Rozliczenia                                       | Login Hasto Polaczenie zakończone                                                                                        |
| Zamiana zdarzeń                                     | TESTOWY-9372411520         •••••••         Połącz         Kod mobilny:         681-773-333-960-184         powodzeniem   |
| Ryczałty<br>rt odczyWyświetlanie                    | Informacia                                                                                                    |
| Zaawansowane                                        | Aby kierowca mógł się załogować do aplikacji mobilnej, wymagane jest uzupełnienie jego numeru PESEL i PIN 4Trans Mobile. |
| Delegacje                                           | V Jeżeli chcesz uzyskać wiecej informacji, przejdź do Pomocy programu.                                                   |
| 2 > Faktury                                         | Ustawienia dla aplikacji mobilnej                                                                                        |
| Spedycja     Moduł Paliwowy                         | Udostępnij możliwość wprowadzania delegacji/odcinka zagranicznego                                                        |
| rt odcin Grafik                                     | 🗌 Ignoruj rodzaj odcinka (tranzyt/kabotaż) wybrany przez kierowcę                                                        |
| GBOX     Terminarr                                  | Pozwalaj na wprowadzanie państwa docelowego                                                                              |
| Kursy walut                                         | V Udostępnij możlwość wprowadzania karty drogowej                                                                        |
| Ustawienia kosztów<br>Manager                       | Wysylanie konfiguracji do aplikacji mobilnej                                                                             |
| A Panel administracyjny                             | Częstatiwość                                                                                                    |
| 4Trans Mobile                                       | Dni: 📝 Poniedziałek 📝 Wtorek 📝 Środa 📝 Czwartek 📝 Piątek 📄 Sobota 📄 Niedziela                                            |
| vienia MAktualizacje automatyczne<br>Bezpieczeństwo | Godzina: 08:00                                                                                                    |
| Email - Terminarz                                   |                                                                                                    |
| Import/Eksport                                      | Wyslij teraz Ustatnia poprawnie wysłana konfiguracja: 2016-04-21 12:51:15                                                |

Rys. Ustawienia dla aplikacji mobilnej -> Udostępnij możliwość wprowadzania karty drogowej.

Wyślij teraz

#### Wysłanie konfiguracji

W zakładce: "<u>Panel administracyjny -> 4Trans Mobile</u> "" kliknij

#### Zaimportuj

Zapisuje wszystkie zaznaczone karty drogowe do plików **xls**, we wskazanej lokalizacji (domyślne wskazywana jest "Ścieżka do folderu z dokumentami" - patrz: "Panel administracyjny -> Ścieżki").

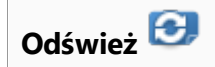

Odświeża listę

#### Pokaż archiwalne

- opcja zaznaczona w zależności od ustawionego okresu wyświetlane będą tylko te karty drogowe, które zostały już zaimportowane do programu;
- opcja niezaznaczona wyświetla listę nowych kart drogowych, które nie zostały jeszcze zaimportowane do programu.

Opis wybranych pozycji dostępnych w rozwijanym menu (prawy przycisk myszy):

#### Ustaw jako aktywną

Oznacza wybraną firmę jako aktywną – dzięki temu istnieje możliwość zaimportowania

INELO

danych dla innej firmy.

## 2.6. [316] Ustawienia Mobile

Otwiera okno ustawień programu (menu: "Dane podstawowe -> [014] Ustawienia") na zakładce: "Panel administracyjny -> 4Trans Mobile".

Pełny opis ustawień znajduje się w temacie: "<u>4Trans Mobile</u> [5]".

## 3. 4T Mobile BUS/TIR - Tutorial konfiguracji

Po zakupie usługi **4Trans Mobile** otrzymasz **Login** i **Hasło**.

Dalej:

## **4Trans (komputer)**

Zaloguj się jako administrator (login: "administrator", domyślne hasło: "admin") - jeśli hasło zostało zmienione skontaktuj się z administratorem systemu (informatykiem).

Zaktualizuj klucz licencyjny - szczegóły otrzymasz w mailu z Działu Realizacji firmy Inelo.

### Ustawienia programu

Konfiguracja połączenia z serwerem.

- 1. Wejdź w menu: Dane podstawowe -> Ustawienia->Panel administracyjny -> 4Trans Mobile
- 2. Zaznacz opcję: Włącz usługę 4Trans Mobile.
- 3. Wpisz : Login i Hasło -> kliknij: Połącz
- 4. Po udanym zalogowaniu
  - wyświetlona zostanie informacja w kolorze zielnym
  - pole Kod mobilny zmieni wartość z: XXX-XXX-XXX-XXX na <u>unikalną</u> dla Twojej firmy (rys. poniżej - podano <u>przykładowy</u> Kod mobilny)

*Kod mobilny* wymagany jest do aktywacji aplikacji mobilnej na smartfonie. Dane do aktywacji można wydrukować (opis w dalszej części tematu).

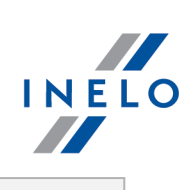

| Login                                                                                                    | Przykładowy<br>kod mobilny<br>Połączenie zakończone                                                                                                    |
|----------------------------------------------------------------------------------------------------|----------------------------------------------------------------------------------------------------|
| otrzymany_login                                                                                                    | Połącz Kod mobilny: 111-111-111 powodzeniem                                                                                                    |
|                                                                                                    | Rys. Logowanie do usługi 4Trans Mobile.                                                                                                    |
| 5. W zależnoś<br>opis w tem                                                                                                    | ści od potrzeb możesz zmienić ustawienia pozostałych opcji — szczegółowy<br>nacie: " <u>4Trans Mobile</u> 5".                                                                                                    |
| Pracownicy                                                                                                    |                                                                                                    |
| Dla każdego z<br>oraz wyger                                                                                                    | z pracowników korzystających z aplikacji mobilnej należy uzupełnić <b>PESEL</b><br>nerować <b>PIN 4Trans Mobile</b> .                                                                                                    |
| 1. W oknie ec<br>wszyscy pra                                                                                                    | dycji pracownika (menu: " <b>Dane podstawowe -&gt; Pracownicy</b> ") sprawdź czy acownicy mają uzupełniony <b>PESEL</b> .                                                                                                    |
| <ul> <li>2. Wprowadź</li> <li>• @ — g</li> <li>• generov</li> <li>• przeg</li> <li>• zazn</li> <li>• klikn</li> <li>dla za</li> </ul> | 4-cytrowy PIN 4Trans Mobile:<br>generuje losowy PIN;<br>wanie losowego PINu dla większej liczby pracowników:<br>głdź do listy pracowników;<br>nacz przy pomocy klawisza til lub time wybraną liczbę pracowników;<br>nj prawym przyciskiem myszy na liście — z rozwijanego menu wybierz: Zmień dane<br>zaznaczonych rekordów -> Nadaj losowy PIN 4Trans Mobile. |

## 4T Mobile BUS/TIR - Tutorial konfiguracji

| Iobile BUS/TIR - Tutorial konfiguracji                                                                                                    | INEL     |
|----------------------------------------------------------------------------------------------------|----------|
|                                                                                                    |          |
| Rys. Okno edycji pracownika.<br>Możesz wygenerować PIN do aplikacji mobilnej dla dwa razy większej liczby kierowców r<br>stanowi limit wersji MINI.                                                                         | niż      |
| <ul> <li>B. Wybierz Tryb aplikacji mobilnej</li> <li>Pojazd powyżej 3,5 tony - w przypadku 4Trans Mobile TIR</li> <li>Tryb aplikacji mobilnej          <ul> <li>Pojazd powyżej 3.5 tony</li> <li>BUS</li> </ul> </li> </ul> |          |
| <ul> <li>BUS - w przypadku 4Trans Mobile BUS         Tryb aplikacji mobilnej O Pojazd powyżej 3.5 tony         O BUS     </li> </ul>                                                                                        |          |
| 3. Otwórz ponownie okno ustawień programu (menu: "Dane podstawowe -> Ustaw<br>— w zakładce: Panel administracyjny -> 4Trans Mobile kliknij Wyślij teraz                                                                     | wienia") |
| ukowanie danych do logowania                                                                                                    |          |
| <sup>2</sup> o uzupełnieniu powyższych danych dla wybranych kierowców można wydrukowa<br>do aktywacji/logowania się na aplikacji mobilnej.                                                                                  | ać dane  |

## 4T Mobile BUS/TIR - Tutorial konfiguracji

- 1. Przejdź do listy pracowników (menu: "Dane podstawowe -> Pracownicy").
- 2. W górnym pasku narzędziowym listy wybierz: 📭 .
- 3. W oknie wywołania wydruku zaznacz wybranych pracowników.

Zaznaczanie/odznaczanie wszystkich pozycji na liście - kliknij LPM w polu zaznaczania/odznaczania w nagłówku listy.

**Wyszukiwanie wg frazy** - umożliwia filtrowanie pozycji na liście wg dowolnego tekstu - pole znajduje się poniżej nagłówka listy.

Sortowanie pozycji - kliknij na tytule nagłówka, aby posortować pozycje alfabetycznie.

Aby wyświetlić raport należy posługiwać się przyciskami paska narzędziowego (więcej w temacie: "Generowanie raportów" w instrukcji programu 4Trans).

4. Wydrukowane dane przekaż swoim kierowcom

Z aplikacji **4Trans Mobile BUS/TIR** może korzystać dwa razy więcej kierowców niż stanowi limit wersji MINI

## Aplikacja 4Trans Mobile (smartfon)

Poniżej opisane czynności należy wykonać na każdym smartfonie, na którym będzie pracował kierowca:

### Instalacja

Instalacja aplikacji 4Trans Mobile na smartfonie opisana jest w osobnej instrukcji.

### Aktywacja

Do aktywacji konieczny będzie **Kod mobilny** oraz **PESEL** wybranego pracownika, który ma wprowadzony **PIN 4Trans Mobile**.

- 1. Uruchom aplikację 4Trans Mobile na smartfonie.
- 2. W oknie aktywacji aplikacji wprowadź **Kod mobilny** oraz **PESEL**, a następnie wybierz **[Aktywuj]**:

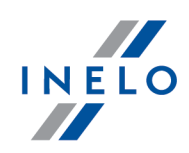

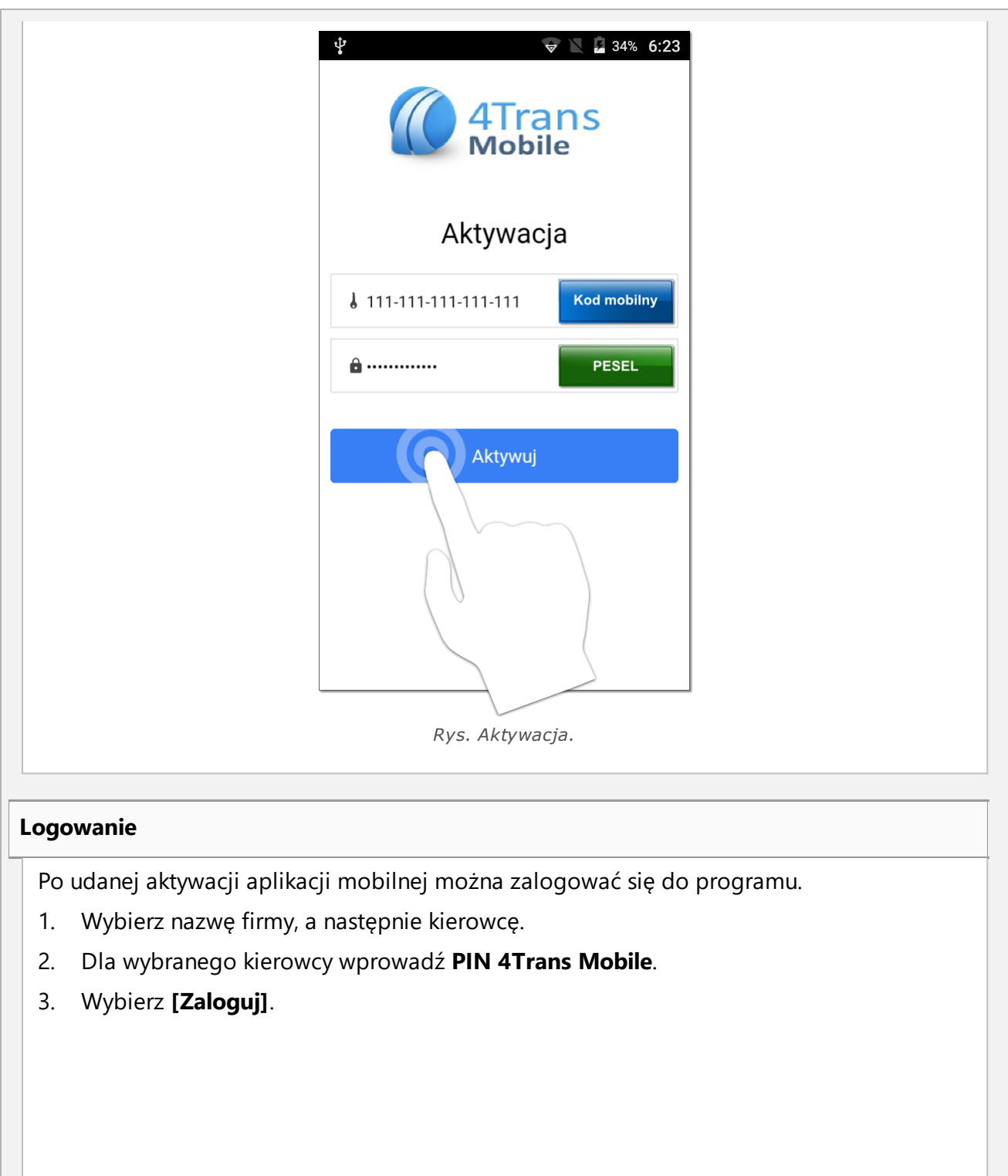

## 4T Mobile BUS/TIR - Tutorial konfiguracji

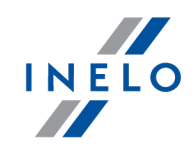

| Source of the second second |                               |       |
|----------------------------------------------------------------------------------------------------|-------------------------------|-------|
| 🎎 Firma                                                                                                    | Firma główna                  | -     |
| 1 Kierowca                                                                                                    | Anna Nowak                    | •     |
| <b>a</b>                                                                                                    | PIN 4Trans Mo                 | obile |
| Z<br>Odśwież listę                                                                                                    | aloguj <b>-</b><br>Dezaktywuj |       |
| Rys.                                                                                                    | Logowanie.                    |       |
|                                                                                                    |                               |       |

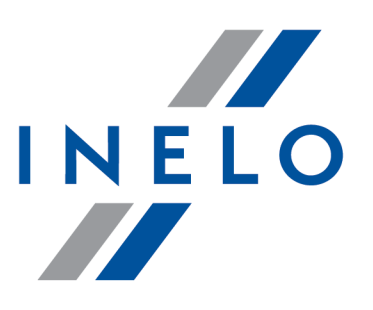

Zintegrowane rozwiązania dla transportu

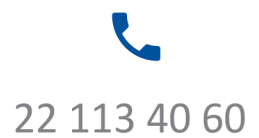

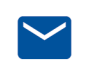

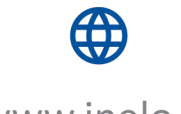

bok@inelo.pl www.inelo.pl